#### tutoriel

# **Configurer les dossiers spéciaux d'un compte IMAP**

Cet article explique comment Thunderbird reconnaît les dossiers spéciaux du serveur IMAP (par exemple : Envoyés, Brouillons, Corbeille...) pour les réutiliser.

Les dossiers spéciaux de Thunderbird sont ceux nécessaires au fonctionnement de Thunderbird. Ils sont repérés par une icône représentative de leur fonction. Ce sont :

- Courrier entrant
- Brouillons
- Envoyés
- Corbeille
- Indésirables
- Modèles
- Archives

La plupart du temps, des dossiers équivalents existent déjà sur le serveur IMAP, il est donc souhaitable que Thunderbird et le serveur utilisent les mêmes dossiers.

# **Pré-requis**

# Première étape

# Pourquoi les dossiers spéciaux apparaissent-ils en sous-dossiers de Courriers entrants ?

Sur certains serveurs, tous les dossiers sont rattachés à **Courriers entrants**.

Pour les avoir tous au même niveau,

Ouvrez le menu Édition → Paramètres des comptes, Dans votre compte, allez aux paramètres serveur cliquez sur le bouton Avancés... :

|                                                                                                    | Paramètres des comptes Courrier et Groupes                                                                                                    |   |  |
|----------------------------------------------------------------------------------------------------|----------------------------------------------------------------------------------------------------|---|--|
| And Property in the                                                                                                    | Paramètres du serveur                                                                                                    |   |  |
| COMPANY AND ADDRESS                                                                                                    | Type de serveur : Serveur de courrier IMAP                                                                                                    |   |  |
| and the second second s | Nom du serveur : Port : 963 🗘 Défaut : 6                                                                                                    |   |  |
| And in case of the local division of the local division of the loc | Nom d'utilisateur :                                                                                                    |   |  |
| 1. CALCULARY 1.                                                                                                    | Paramètres de sécurité                                                                                                    |   |  |
| 100000                                                                                                    | Sécurité de la connexion : SSL/TLS                                                                                                    | ٧ |  |
| CONTRACTOR OF STREET                                                                                                    | Néthode d'authentification : Mot de passe normal                                                                                                    | × |  |
| CONTRACTOR AND AND ADDRESS.                                                                                                    | Paramètres du serveur                                                                                                    |   |  |
| A CONTRACTOR OF A CONTRACTOR OFTA CONTRACTOR OFTA CONTRACTOR OFTA CONT                                                                                                    | Vertier le courrier au lancement                                                                                                    |   |  |
|                                                                                                    | Virifier les nouveaux messages toutes les 10 0 minutes                                                                                                    |   |  |
| Paramètres serveur                                                                                                    | Autoriser les notifications instantanées lorsque de nouveaux messages arrivent                                                                                                    |   |  |
| Copies et dossiers<br>Rédaction et advances                                                                                                    | Lorsque je supprime un message :                                                                                                    |   |  |
| Paramètres des indésirables                                                                                                    | O le mettre dans ce dgssier :                                                                                                    |   |  |
| Synchronisation et espace disque                                                                                                    | Cile marguer comme supprimé                                                                                                    |   |  |
| Accusés de réception                                                                                                    | The suppliment interchild second                                                                                                    |   |  |
| Sécurité                                                                                                    | Ore addresses and addresses and address address addres |   |  |

dans la fenêtre qui s'ouvre,

- Dossier sur le serveur Imap : mettez INBOX
- Décochez la case Afficher uniquement les dossiers avec abonnement pour que tous les dossiers apparaissent

| ≡                             | Paramètres avancés des comptes     | ×                            |
|-------------------------------|------------------------------------|------------------------------|
| Pour le compte «              | 3                                  |                              |
| Dossier sur le serveur IMAP : | INBOX                              |                              |
| Afficher uniquement les dos   | siers avec abonnement              |                              |
| Le serveur prend en charge    | les dossiers qui contiennent des s | ous-dossiers et des messages |
| Nombre maximum de connexio    | ns au serveur à garder en cache    | 50                           |

5. Redémarrez Thunderbird.

#### Comment Thunderbird fait-il la correspondance ?

La première fois que Thunderbird se connecte au serveur, il analyse les capacités du serveur et configure les dossiers spéciaux. Plusieurs cas peuvent apparaître.

#### Gmail, etc. : le serveur indique les dossiers spéciaux à Thunderbird

Certains serveurs indiquent les dossiers spéciaux au logiciel de messagerie.

Dans ce cas, tous les dossiers sont automatiquement configurés par Thunderbird :

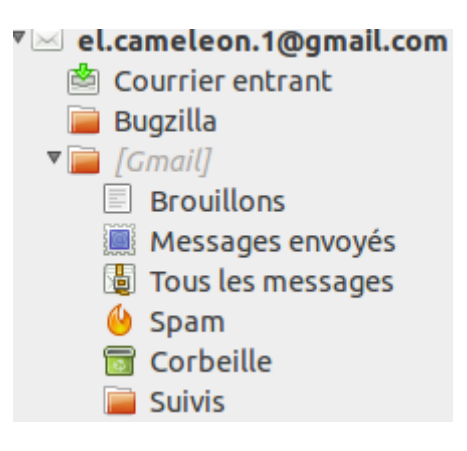

#### free.fr, OVH, Mailoo.org, etc. : le serveur utilise des noms de dossiers standards

Ce sont des noms anglais, que Thunderbird reconnaît et affiche directement en français :

- Courrier entrant = INBOX
- Brouillons = Drafts
- Envoyés = Sent
- Corbeille = Trash
- Indésirables = Junk
- Modèles = Templates <sup>1)</sup>
- Archives = Archives <sup>2)</sup>

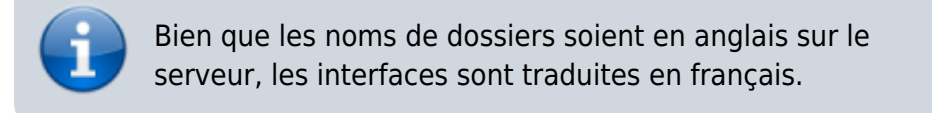

Comme dans le cas précédent, Thunderbird affiche la liste des dossiers spéciaux correctement configurés :

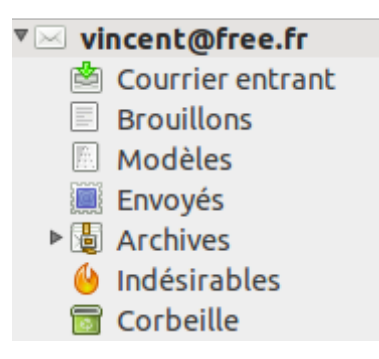

#### Cas où le serveur ne supporte aucun standard et utilise des noms de dossiers particuliers

Dans ce cas, Thunderbird ne trouve pas les dossiers nécessaires à son fonctionnement et va donc les créer en utilisant les noms standards.

Vous vous retrouvez avec des dossiers en doublons ; il convient donc :

- de modifier manuellement la configuration des noms de dossiers
- de supprimer les dossiers créés inutilement par Thunderbird

Malheureusement, les serveurs qui se comportent ainsi sont encore assez répandus : **Yahoo!**, **Orange**, **Neuf**, **SFR**...

#### Affectation des noms de dossiers corrects dans Thunderbird

Il faut pour cela suivre les étapes suivantes :

ouvrez le menu Édition → Paramètres des comptes

#### sélectionnez votre compte IMAP

dans la partie **Paramètres serveurs**, sélectionnez **Lorsque je supprime un message : Le mettre dans ce dossier** et sélectionnez **Autre**, puis sélectionnez le nom du dossier Corbeille adapté à votre cas (cf. le tableau ci-dessous) :

| essous).                                                                    |                                                                                |  |  |  |  |
|-----------------------------------------------------------------------------|--------------------------------------------------------------------------------|--|--|--|--|
| Accusés de réception                                                        | Wejffer le courrier au lancement                                               |  |  |  |  |
| Sécurité<br>+ 🖂                                                             | Weiffer les nouveaux messages toutes les     10                                |  |  |  |  |
| Paramètres serveur                                                          | Autoriser les notifications instantanées lorsque de nouveaux messages arrivent |  |  |  |  |
| Copies et dossiers<br>Rédaction et adressage<br>Paramètres des indésirables | Lorsque je supprime un message :<br>Ole mettre dans ce dgssier : Corbeille sur |  |  |  |  |
| Synchronisation et espace disque<br>Accusés de réception<br>Sécurité        | er margore comme supprime     Ole supprime immédiatement                       |  |  |  |  |

dans la partie Copies et dossiers, modifiez les noms des dossiers Envoyés et Brouillons :

- cochez Placer une copie dans : et sélectionnez Autre dossier, puis sélectionnez le nom du dossier Envoyés adapté à votre cas (cf. le tableau ci-dessous)
- cochez Conserver les brouillons dans : et sélectionnez Autre dossier, puis sélectionnez le nom du dossier Brouillons adapté à votre cas (cf. le tableau ci-dessous)

| and the second second se                                                                                                    | Lors de l'envoi de messages, automa                                                                                                    | tiquement :                                                         |                             |
|----------------------------------------------------------------------------------------------------|----------------------------------------------------------------------------------------------------|---------------------------------------------------------------------|-----------------------------|
| COMPANY OF STREET, STREET, STR | Placer une copie dans :                                                                                                    |                                                                     |                             |
| CONTRACTOR AND ADDRESS                                                                                                    | Obsaier « Enyoyés » de : 🖂                                                                                                    |                                                                     |                             |
|                                                                                                    | 🗛utre dossier : 🖉 Em                                                                                                    | oyés sur                                                            |                             |
|                                                                                                    | Placer les réponses dans le dossie                                                                                                    | r du message auquel il a été i                                      | répondu                     |
| Caller Server                                                                                                    | Mettre en copie ces adresses :                                                                                                    | Mettre en copie ces adresses : Adresses séparées par                |                             |
| Contractor of Contractor                                                                                                    | Mettre en gopie cachée ces adresses                                                                                                    | Adresses séparées par d                                             | les virgules                |
| HULLISES US IEUSPIUNI                                                                                                    | Archives des messages                                                                                                    |                                                                     |                             |
| Securité                                                                                                    | Concerns into pathiant data :                                                                                                    |                                                                     |                             |
|                                                                                                    | Conserver les archives dans :                                                                                                    |                                                                     | Options d'archivage.        |
| Paramètres serveur                                                                                                    | ODossier « Archives » dans :                                                                                                    |                                                                     | Optons d'archivage.         |
| Paramètres serveur<br>Copies et dossiers                                                                                                    | O Dossier < Archives > dans :                                                                                                    |                                                                     | Options d'archivage.        |
| Paramètres serveur<br>Copies et dossiens<br>Rédaction et adressage<br>Paramètres des indésirables                                                                                                    | Oposier « Archives » dans :     Agire :                                                                                                    | ۲<br>rchives sur nicolas@trapp.tr                                   | Options d'archwage.         |
| Paramètres serveur<br>Copies et dossiers<br>Rédaction et adressage<br>Paramètres des indésirables<br>Synchronisation et espace disque                                                                                                    | Conserver les archives a dans :  Conserver les archives > dans :  Agire :  Brouillons et modèles                                                                                                   | ₹<br>rchives sur nicolas@trapp.fr                                   | Options d'anchwage.         |
| Paramètres serveux     Copies et dossiers     Réduction et adressage     Paramètres des indésirables     Synchronisation et espace disque     Accusie de ricisption     Serveité                                                                                                    | Conserver we aregives dans :                                                                                                    | ۲<br>rchives sur nicolas@trapp.fr                                   | Options d'archivage.        |
| Paramètres serveur     Copies et dossiers     Rédaction et adressage     Paramètres des indésirables     Synchronisation et espace disque     Accasait de entiception     Sécurité     Dossiers locaux                                                                                                    | Conserver as arbytes dans :<br>Opcosier « Archives » dans :<br>Agire :<br>Broullons et modèles<br>Conserver les broullons » de :<br>Dossier « Broullons » de :                                     | rohives sur nicolas@trapp.fr                                        | getons d'archwage.          |
| Paramètres serveur Copies et dossiers Réduction et adressage Paramètres des indésirables Synchronisation et espace disque Accusait de micaption Sécurité Dossiers locaux Paramètres des indésirables                                                                                                    | Conserver as archives dans :<br>Opcosier « Archives » dans :<br>Agire :<br>Brouillora et modèles<br>Conserver les brouillors dans :<br>Dossier « Brouillors dans :<br>Onseiner « Brouillors » de : | t<br>rohives sur nicolas@happ.fr<br>colas@happ.fr<br>outlions sur   | Options d'archivage.        |
| Paramètres serveur Copies et donsiers Rédaction et adressage Paramètres des indésirables Sjonchronisation et espace disque Accuale de relaciption Sécurité Dossiers locaux Paramètres des indésirables Espace disque Serveur accutant (SMTP)                                                                                                    | Conserver les archives cans :                                                                                                    | trohives sur nicolas@happ.fr<br>colas@happ.fr<br>colas@happ.fr      | getons d'archivage.         |
| Paramètres serveur Copies et donsiers Rédaction et adressage Paramètres des indésirables Synchronisation et espace disque Accade de relaption Sécurité Dossiers locaux Paramètres des indésirables Espace disque & Breveur sortant (SMTP)                                                                                                    | Conserver en archives cans :                                                                                                    | t<br>rohives sur nicolas@happ.fr<br>colas@happ.fr<br>collan@happ.fr | <u>Spitons d'archwage</u> . |

• dans la partie Paramètres des Indésirables, modifiez le nom du dossier Indésirable :

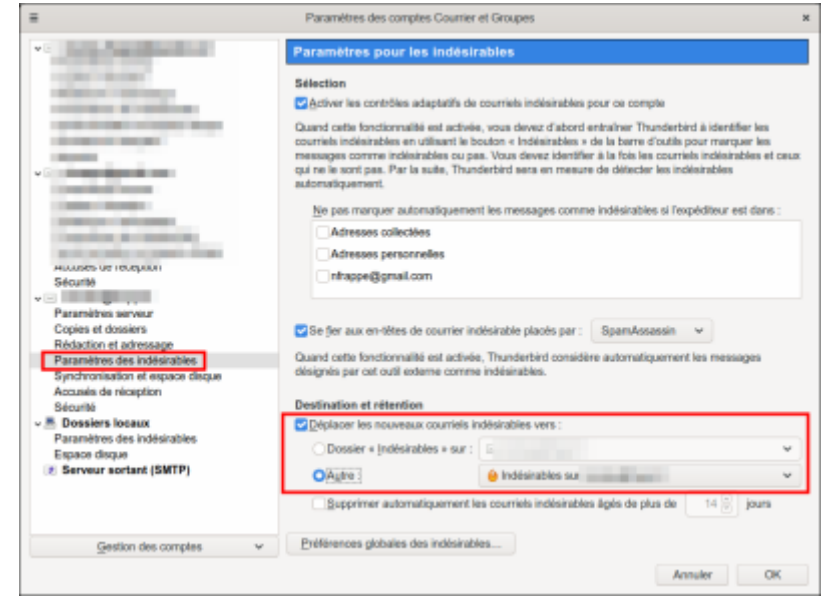

Suivant les serveurs de messageries, les noms peuvent varier. Voici les plus courants que vous pourriez rencontrer :

| Dossier      | Orange.fr, SFR.fr, Neuf.fr | Yahoo.fr  | Gmx.fr       |
|--------------|----------------------------|-----------|--------------|
| Brouillons   | DRAFT                      | Draft     | Brouillons   |
| Envoyés      | OUTBOX                     | Sent      | Envoyés      |
| Corbeille    | TRASH                      | Trash     | Corbeille    |
| Indésirables | QUARANTAINE                | Bulk Mail | Dossier Spam |

Voici par exemple le résultat que vous devez obtenir une fois les dossiers d'un compte IMAP chez Orange, SFR ou Neuf correctement configurés :

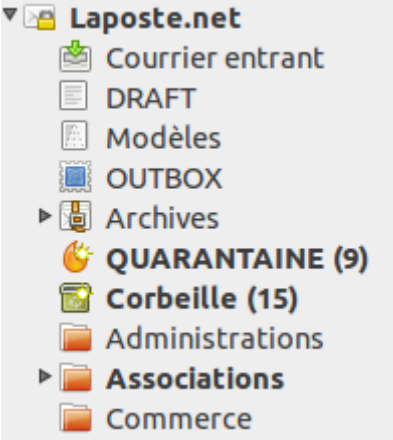

Notez la présence de l'icône de dossiers spéciaux devant les dossiers OUTBOX, DRAFT et QUARANTAINE qui indique que Thunderbird reconnaît bien quel est leur rôle.

Dans le cas d'Orange, vous ne verrez peut-être pas directement les dossiers spéciaux. Pour les visualiser, décochez la case « Afficher uniquement les dossiers avec abonnement » dans le premier écran présenté plus haut (paramètres serveur avancés). Fermez Thunderbird et relancez-le. Ils apparaissent et vous pouvez alors procéder aux affectations expliquées ci-dessus.

#### Suppression des dossiers en doublon crée par Thunderbird

Une fois correctement affectés les dossiers, il faut supprimer les dossiers créés par Thunderbird, normalement vides (si ce n'est pas le cas, prenez soin de déplacer les messages qu'ils contiennent).

Ces dossiers sont reconnaissables au fait qu'ils n'ont plus d'icône de dossiers spéciaux.

# Autres étapes

# Conclusion

### **Problèmes connus**

# Voir aussi

• (fr) https://support.mozilla.org/fr/kb/configurer-les-dossiers-speciaux-dun-compte-imap

Basé sur « Configurer les dossiers spéciaux d'un compte IMAP » par Mozilla.

1)

le plus souvent inexistant sur le serveur IMAP : Thunderbird le crée automatiquement quand vous enregistrez un modèle de message

le plus souvent inexistant sur le serveur IMAP : Thunderbird le crée automatiquement quand vous archivez un message

From: https://nfrappe.fr/doc-0/ - **Documentation du Dr Nicolas Frappé** 

Permanent link: https://nfrappe.fr/doc-0/doku.php?id=tutoriel:internet:thunderbird:comptes:imap\_dossiers:start

Last update: 2022/08/13 22:27